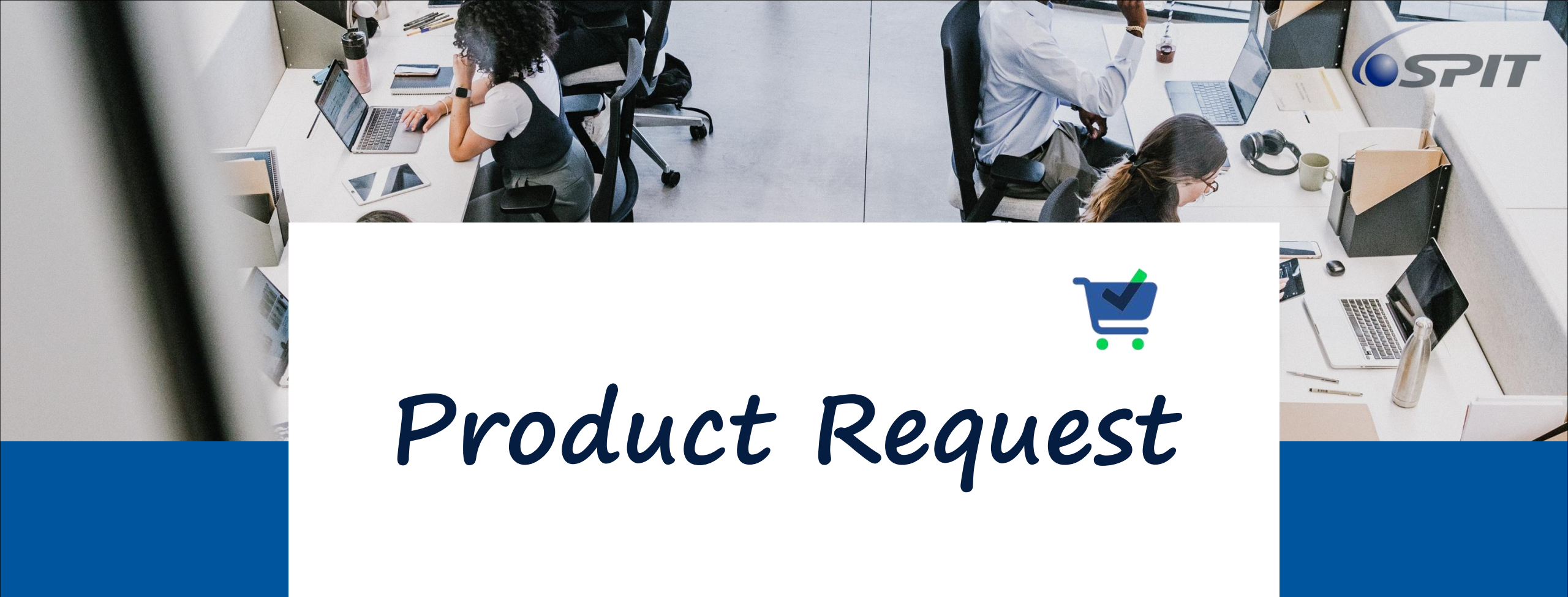

### **View of Purchase Request**

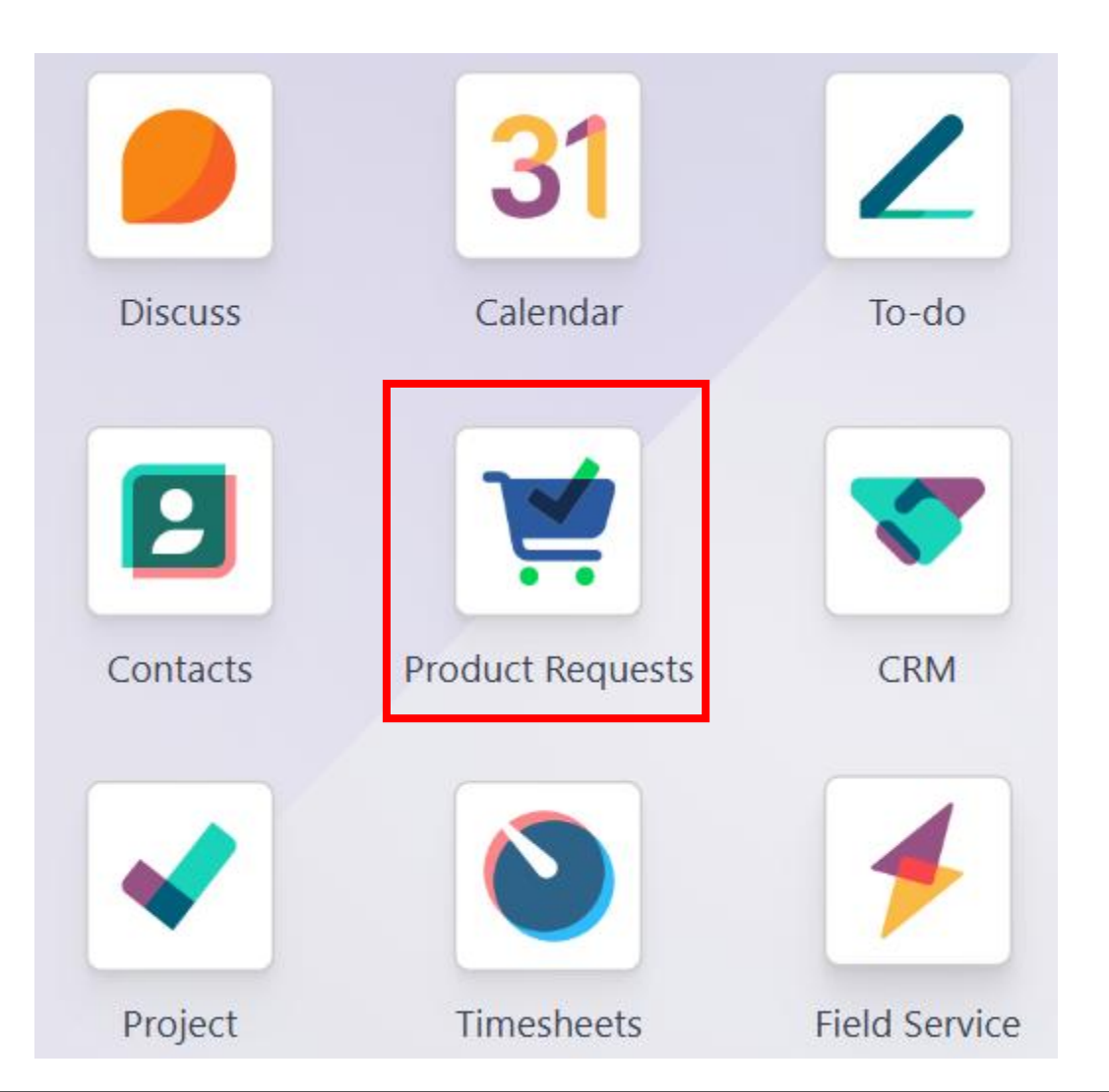

# Item Request (IR)

- Item Request section is for employee to create a new Item request and to track the IR/##### state.
- Employee can create a new Item requests by clicking "New" button at the top.

| Yoduct Requests Item Requests Purchase Requests R |                         |                       | e Requests Rec | quests to approv | e Requests to process                    | •             | * 🍨 🗗        | Haziq<br>eepcTestServer |                |   |
|---------------------------------------------------|-------------------------|-----------------------|----------------|------------------|------------------------------------------|---------------|--------------|-------------------------|----------------|---|
| N                                                 | New N y Item Requests 🏟 |                       |                | Q Search         |                                          |               |              | 1-42 / 42 < >           |                |   |
|                                                   | Item Request Refe ^     | Product               | Requested Q    | Requested        | Sale Order References Reason for previou | Purchase Requ | Status       | Project Code            | Business Gro 📮 | • |
|                                                   | IR/01228                | [10-10-023251] ELEM   | 5.00           | H Haziq          | SO-2024-00444                            | PR00173       | Approved     |                         | Spare Part     |   |
|                                                   | IR/01229                | [10-10-023253] KIT, F | 5.00           | H Haziq          | SO-2024-00444                            | PR00173       | Approved     |                         | Spare Part     |   |
|                                                   | IR/01230                | [10-10-023226] SULL   | 1.00           | H Haziq          | SO-2024-00445                            | PR00175       | Approved     |                         | Man Power      |   |
|                                                   | IR/01231                | [10-10-023245] ELEM   | 4.00           | H Haziq          | SO-2024-00446 R1<br>SO-2024-00446        | PR00174       | Approved     |                         | Spare Part     |   |
|                                                   | IR/01232                | [10-10-023247] VLV,   | 5.00           | H Haziq          | SO-2024-00446 R1<br>SO-2024-00446        | PR00174       | Approved     |                         | Spare Part     |   |
|                                                   | IR/01233                | [10-10-023249] XDC    | 5.00           | H Haziq          | SO-2024-00446 R1<br>SO-2024-00446        | PR00174       | Approved     |                         | Spare Part     |   |
|                                                   | IR/01234                | [10-10-023228] ELEM   | 1.00           | H Haziq          | SO-2024-00446 R1<br>SO-2024-00446        | PR00174       | Approved     |                         | Spare Part     |   |
|                                                   | IR/01235                | [10-10-023229] KIT, T | 3.00           | H Haziq          | SO-2024-00447                            | PR00193       | Approved     |                         | Man Power      |   |
|                                                   | IR/01238                | [10-10-023245] ELEM   | 1.00           | H Haziq          | SO-2024-00446 R1                         | PR00195       | To be approv |                         | Spare Part     |   |
|                                                   | IR/01239                | [asdsa-023203] Sub P  | 1.00           | H Haziq          | SO-2024-00448                            | PR00179       | Approved     | PTN-2024-000            | Project        |   |
| 4                                                 | IR/012/0                | [30403-033304] Sup D  | 1 00           |                  | SU-2024-00448                            | DRAA170       | Annroved     | DTNI-2024-000           | Droiect        | - |

### **Create Item Request**

- In the create item request section, employee are allowed to create a new item request.
- After fill up all the detail below, click the icon to save and it will create the IR/#####

| Yroduct Reque      | sts Item Requests Purc | chase Requests | Requests to approve | Requests to proc | ess          | ● ¥ | <b>9</b> | <b>3</b> | H S | eepcTestServer |
|--------------------|------------------------|----------------|---------------------|------------------|--------------|-----|----------|----------|-----|----------------|
| New My Item Reque  | sts<br>C 🎝             |                |                     |                  |              |     |          |          |     |                |
| Create new PR Us   | e stock from inventory |                |                     |                  |              |     |          |          |     |                |
| New                |                        |                |                     |                  |              |     |          |          |     |                |
| PRODUCT PROJECT    |                        |                |                     |                  |              |     |          |          |     |                |
| Product A          | ED:                    |                |                     |                  |              |     |          |          |     | _ 1            |
| Product ?          | [028906] Product A     |                |                     | <b>•</b> >       | Job ?        |     |          |          |     |                |
| End User Details ? |                        |                |                     |                  | Sub Job ?    |     |          |          |     |                |
|                    |                        |                |                     |                  | CPO Number ? |     |          |          |     |                |
| Requested Qty ?    | 1.00                   |                |                     |                  | Doc No ?     |     |          |          |     |                |
| Unit Cost ?        | RM1,378.95             |                |                     |                  |              |     |          |          |     |                |
| Request Date ?     | 12/30/2024             |                |                     |                  |              |     |          |          |     |                |
| Ref ?              |                        |                |                     |                  |              |     |          |          |     |                |
| Remarks ?          |                        |                |                     |                  |              |     |          |          |     |                |
| Additional Info    |                        |                |                     |                  |              |     |          |          |     |                |

# **Create new Purchase Request**

• Click the button "Create new PR" to create PR

| NW Mem Requests<br>W01270 •       1/4 •         Ceate new PR       Use stock from inventory         IR/O1270         Product ?         Product ?       Job ?         Dub ?       DVG         End User Details ?       Sub Job ?       STR456         CPO Number ?       3453WE         Requested Qty ?       1.00       Doc No ?         Unit Cost ?       M0.00         Request Date ?       12/23/2024         Ref ?       3GRT         Kemarks ?       L         Additional Info       L                                                                                                    | 📫 Product Reques   | sts Item Requests    | Purchase Requests | Requests to approve | Requests to proce | ess          |        | • 🗎 剩 🚳 | Haziq<br>eepcTestS | erver |
|----------------------------------------------------------------------------------------------------|--------------------|----------------------|-------------------|---------------------|-------------------|--------------|--------|---------|--------------------|-------|
| Create new PR       Use stock from inventory         IR/01270         PRODUCT REQUESTED:         Product <sup>2</sup> Job <sup>2</sup> Dob <sup>2</sup> Dob <sup>2</sup> Sub Job <sup>2</sup> Sub Job <sup>2</sup> Request Date <sup>2</sup> 1/22/2024         Ret <sup>2</sup> Job <sup>2</sup> Sub Job <sup>2</sup> Sub Job <sup>2</sup> Sub Job <sup>2</sup> Sub Job <sup>2</sup> Ret <sup>2</sup> Job <sup>2</sup> Additional Info                                                                                                    | New My Item Reque  | sts                  |                   |                     |                   |              |        |         | 1/4 <              | >     |
| IR/01270         PRODUCT REQUESTED         Product?       Job ?         Product?       Job ?         End User Details?       Sub Job ?         Requested Qty?       1.00         Requested Qty?       1.00         Requested Qty?       1.00         Requested Qty?       1.00         Requested Qty?       1.00         Requested Qty?       1.00         Requested Qty?       1.02         Requested Qty?       1.02         Requested Qty?       1.02         Requested Qty?       1.02         Requested Qty?       1.02         Request Date?       1.23/2024         Ref?       2.3GRT         Kemarks?       Jack                                                                                                    | Create new PR      | e stock from invento | ry                |                     |                   |              |        |         |                    |       |
| PRODUCT REQUESTED:       Job?       DVG         Product?       Job ?       STR456         End User Details?       CPO Number?       3453WE         Requested Qty?       1.00       Doc Nor?         Vnit Cost?       RM0.00       Doc Nor?         Requested 2t?       2/23/2024       STR456         Requested ?       3GRT       STR456         Additional Info       Strate Strate S | IR/01270           | 0                    |                   |                     |                   |              |        |         |                    |       |
| Product ?Job ?DVGEnd User Details ?Stub Job ?Stub Job ?Requested Qty ?1.00CPO Number ?J353WEInit Cost ?M0.00Doc No ?FRequest Date ?J232/2024FFRef ?3GRTFFRemsk ?FFFAdditional InfoFFF                                                                                                    | PRODUCT REQUEST    | ED:                  |                   |                     |                   |              |        |         |                    |       |
| End User Details?Sub Job ?STR456Requested Qty ?1.00CPO Number ?3453WEInit Cost ?RM0.00Doc No ?Request Date ?1/23/2024Ref ?03GRTRemarks ?Additional Info                                                                                                    | Product ?          |                      |                   |                     |                   | Job ?        | DVG    |         |                    |       |
| CPO Number?     3453WE       Requested Qt?     1.00     Doc No?       Unit Cost?     RM0.00     I/2/2/2024       Request Date?     1/2/2/2024     I/2/2/2024       Ref?     23GRT     I/2/2/2024                                                                                                    | End User Details ? |                      |                   |                     |                   | Sub Job ?    | STR456 |         |                    |       |
| Requested Qty? 1.00   Unit Cost? RM0.00   Request Date? 12/23/2024   Ref? 23GRT                                                                                                    |                    |                      |                   |                     |                   | CPO Number ? | 3453WE |         |                    |       |
| Unit Cost ?RM0.00Request Date ?12/23/2024Ref ?23GRTRemarks ?Additional Info                                                                                                    | Requested Qty ?    | 1.00                 |                   |                     |                   | Doc No ?     |        |         |                    |       |
| Request Date ?12/23/2024Ref ?23GRTRemarks ?                                                                                                    | Unit Cost ?        | RM0.00               |                   |                     |                   |              |        |         |                    |       |
| Ref ? 23GRT     Remarks ?     Additional Info                                                                                                    | Request Date ?     | 12/23/2024           |                   |                     |                   |              |        |         |                    |       |
| Remarks ?<br>Additional Info                                                                                                    | Ref ?              | 23GRT                |                   |                     |                   |              |        |         |                    |       |
| Additional Info                                                                                                    | Remarks ?          |                      |                   |                     |                   |              |        |         |                    |       |
|                                                                                                    | Additional Info    |                      |                   |                     |                   |              |        |         |                    |       |

# **Create new Purchase Request**

• Able to select multiple IR to create the PR

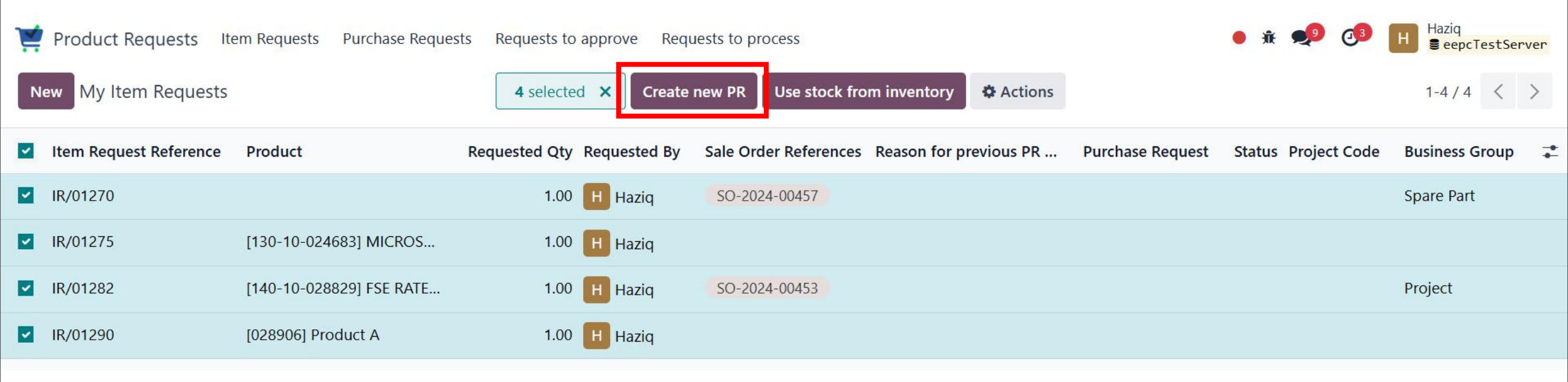

|                   | Reminder!!!                     |
|-------------------|---------------------------------|
| User allow to con | nbine the IR that have same of: |
| •                 | Business Group                  |
| •                 | Business Unit                   |
| •                 | Product Brand                   |
|                   |                                 |

# **Create new Purchase Request**

• Once the IR has create the PR, user able to access the PR through the IR

| Yroduct Reques     | sts Item Requests  | Purchase Requests | Requests to approve | Requests to process     |                      | • )î     | e 🍨 🐠    | H Ha | ziq<br><mark>eepcTestServer</mark> |
|--------------------|--------------------|-------------------|---------------------|-------------------------|----------------------|----------|----------|------|------------------------------------|
| New IR/01290 \$    | sts                |                   |                     | PR reference<br>PR00197 |                      |          |          | 1    | / 43 < >                           |
|                    |                    |                   |                     |                         | Draft To be approved | Approved | Rejected | Done | Revised                            |
| IR/0129            | D<br>ed:           |                   |                     |                         |                      |          |          |      |                                    |
| Product A          |                    |                   |                     |                         |                      |          |          |      |                                    |
| Product ?          | [028906] Product A |                   |                     | Sop ?                   |                      |          |          |      |                                    |
| End User Details ? |                    |                   |                     | Sub Job ?               |                      |          |          |      |                                    |
|                    |                    |                   |                     | CPO Number ?            |                      |          |          |      |                                    |
| Requested Qty ?    | 1.00               |                   |                     | Doc No ?                |                      |          |          |      |                                    |
| Unit Cost ?        | RM1,378.95         |                   |                     |                         |                      |          |          |      |                                    |
| Request Date ?     | 12/30/2024         |                   |                     |                         |                      |          |          |      |                                    |
| Ref ?              |                    |                   |                     |                         |                      |          |          |      |                                    |
| Remarks ?          |                    |                   |                     |                         |                      |          |          |      |                                    |
| Additional Info    |                    |                   |                     |                         |                      |          |          |      |                                    |

# **Purchase Request**

- Users are required to assign their Purchase Requisition (PR) to the designated Person in Charge (PIC) from the Procurement team.
- Then click "Request approval" to submit your request to your manager/co-manager to approve the PR
- If user have manager & co-manager, it will appear under the list of approver

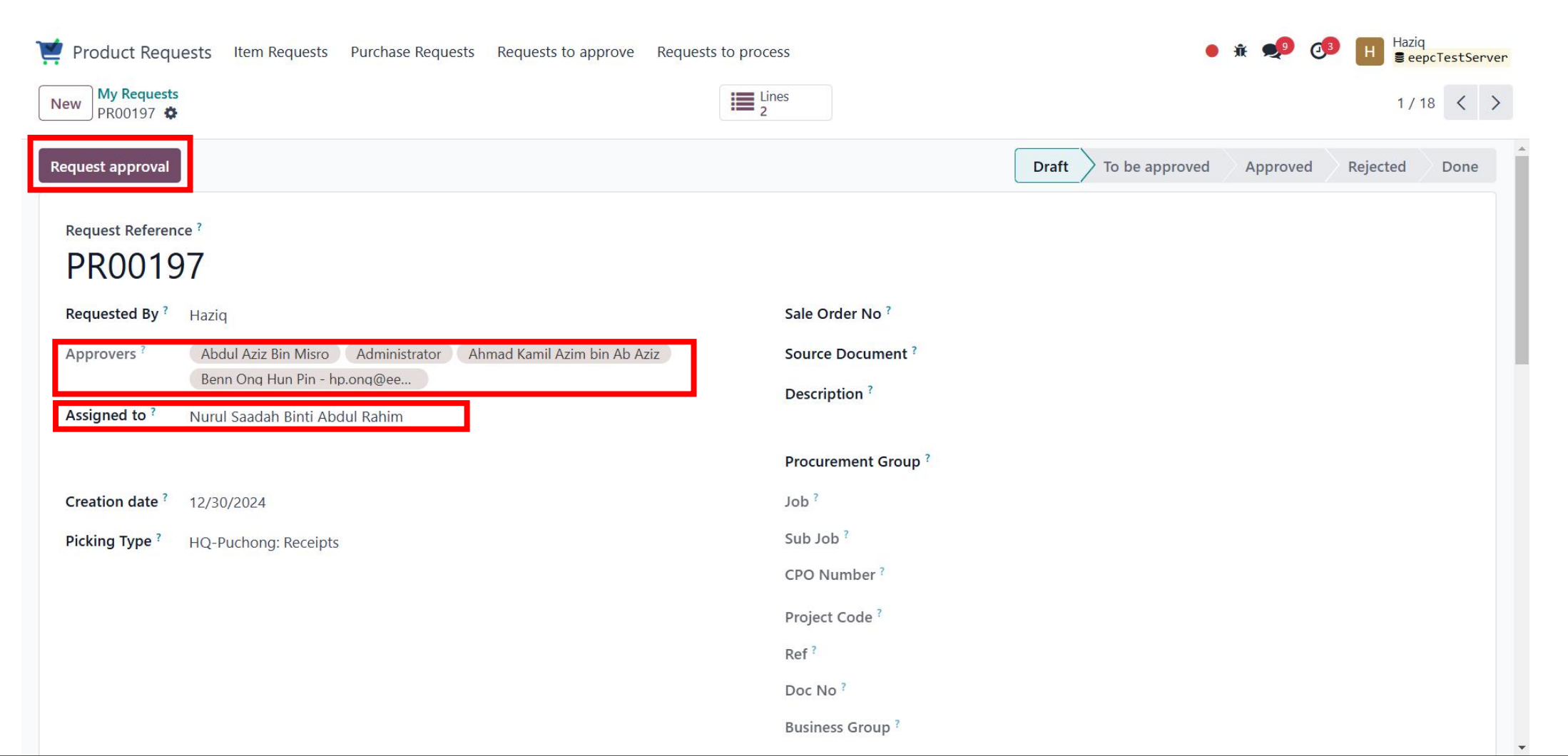

#### Waiting for Approve Status

- After the employee have submitted the purchase requisition, the purchase requisition overview will show the status "Waiting to Approve by Manager".
- Only Manager or CO-Manager can accept or reject the purchase requisition.

| 💓 Product Requests Item Requests Purchase Requests Requests to approve Requests to process 🕒 🕯 📕 🛢 eepcTestServer |              |                                |            |                  |                |              |  |  |  |  |
|----------------------------------------------------------------------------------------------------|--------------|--------------------------------|------------|------------------|----------------|--------------|--|--|--|--|
| New My Requests 🌣                                                                                                 |              | Q Search                       |            | •                |                | 1-18/18 < >  |  |  |  |  |
| Request Reference                                                                                                 | Requested By | Assigned to                    | Activities | Sale Order No    | Status         | CPO Number 📑 |  |  |  |  |
| PR00197                                                                                                    | H Haziq      | Nurul Saadah Binti Abdul Rahim | Ø          |                  | To be approved |              |  |  |  |  |
| PR00196                                                                                                    | H Haziq      | Haziq                          | Ø          | SO-2024-00461    | Approved       | 6356287      |  |  |  |  |
| PR00195                                                                                                    | H Haziq      | Haziq                          | Ø          | SO-2024-00446 R1 | To be approved | 123456       |  |  |  |  |
| PR00194                                                                                                    | H Haziq      | Haziq                          | Ø          | SO-2024-00453    | Approved       | asdff        |  |  |  |  |
| PR00193                                                                                                    | H Haziq      | Haziq                          | ٥          | SO-2024-00447    | Approved       | qwert        |  |  |  |  |
| PR00192                                                                                                    | H Haziq      | Haziq                          | Ø          | SO-2024-00447    | Approved       | qwert        |  |  |  |  |
| PR00190                                                                                                    | H Haziq      | Haziq                          | 0          | SO-2024-00457    | Approved       | 3453WE       |  |  |  |  |
| PR00189                                                                                                    | H Haziq      | Haziq                          | ٥          | SO-2024-00460    | Approved       | vc bvmvjhv   |  |  |  |  |
| PR00188                                                                                                    | H Haziq      | Haziq                          | Ø          |                  | Draft          |              |  |  |  |  |
| PR00187                                                                                                    | H Haziq      |                                | ٥          | SO-2024-00459    | Draft          | sdafef       |  |  |  |  |
| DD0040C                                                                                                    | <b></b>      | in Leve                        | ~          | CO 2024 00450    |                | 22454        |  |  |  |  |

### **Request to approve**

• This page will show the list of PR that the user need to approve or PR that they waiting for approval

| Ä  | Product Requests Item Rec | quests Purchase Reques | ts Requests to approve Requests to process |            |               | ● 永 勇          | ● ● ● ● ● ● ● ● ● ● ● ● ● ● ● ● ● ● ● | erver |
|----|---------------------------|------------------------|--------------------------------------------|------------|---------------|----------------|---------------------------------------|-------|
| Re | equests to approve 🌣      |                        | Q search                                   |            | •             |                | 1-3/3 <                               | >     |
|    | Request Reference         | Requested By           | Assigned to                                | Activities | Sale Order No | Status         | CPO Number                            | 7     |
|    | PR00198                   | BBryan                 | H Haziq                                    | 0          | No records    | To be approved |                                       |       |
|    | PR00197                   | H Haziq                | Nurul Saadah Binti Abdul Rahim             | 0          | No records    | To be approved |                                       |       |
|    | PR00195                   | H Haziq                | H Haziq                                    | 0          | 1 record      | To be approved | 123456                                |       |
|    |                           |                        |                                            |            |               |                |                                       |       |

### **Approval State**

- For manager/co-manager, able to approve or reject the PR.
- Approved The PR will be appear under request to process for the PIC from the Procurement team
- Rejected The IR of the product of the PR will be in draft state and the reason of rejected will be shown on the IR

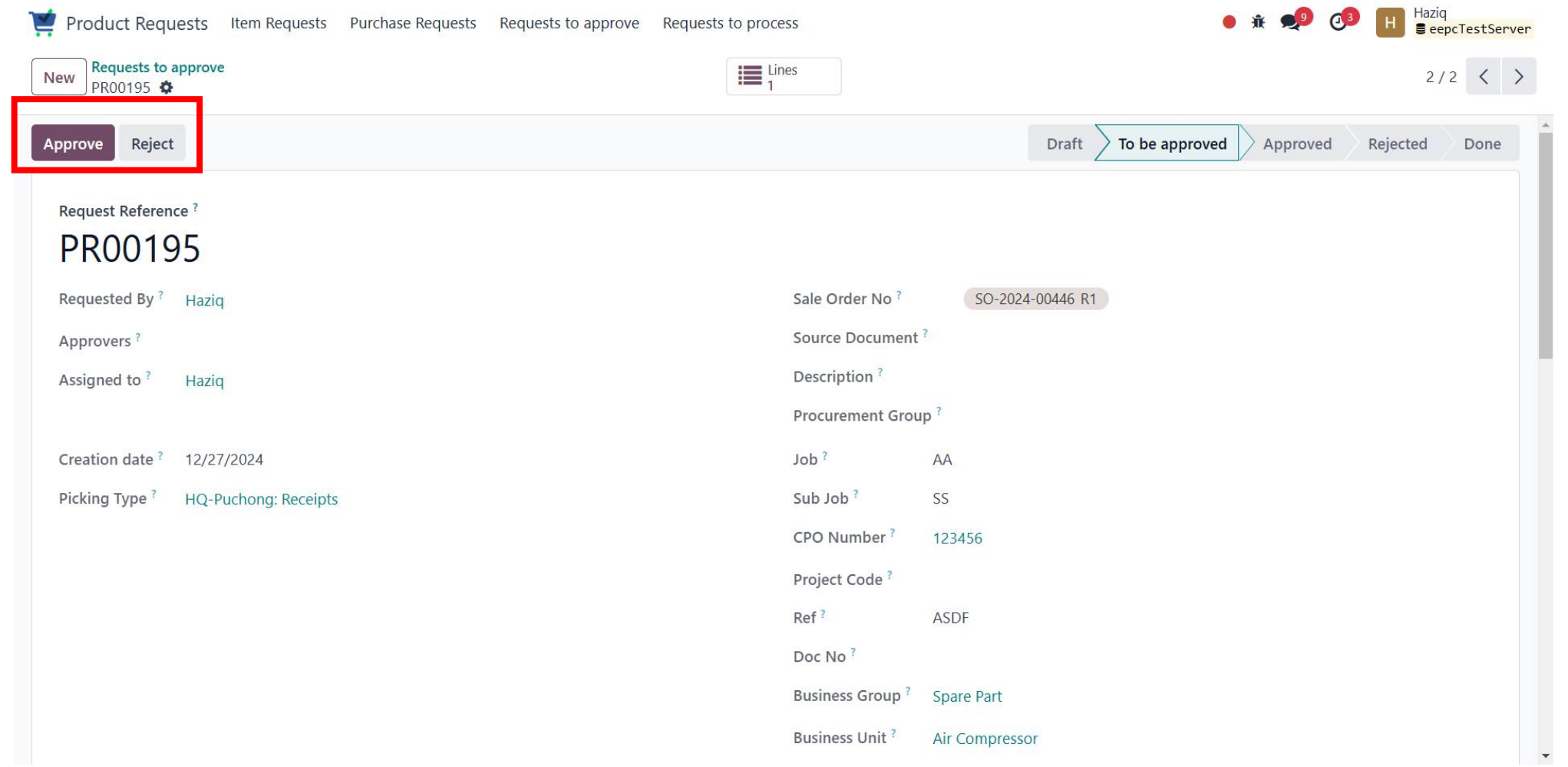

### **Requests to process (Procurement)**

• List of request to process is for the procurement's PIC to process the PR that have assigned to them

| Product Requests Item Requests | Purchase Requests Reques | ts to approve Requests to | process    |               | •        | ₩ 剌 🕢 Haziq<br>E eepcTestServer |
|--------------------------------|--------------------------|---------------------------|------------|---------------|----------|---------------------------------|
| Requests to process 🌣          |                          | Q Search                  |            |               |          | 1-11/11 < >                     |
| Request Reference              | Requested By             | Assigned to               | Activities | Sale Order No | Status   | CPO Number                      |
| PR00196                        | H Haziq                  | H Haziq                   | 0          | 1 record      | Approved | 6356287                         |
| PR00194                        | Haziq                    | H Haziq                   | 0          | 1 record      | Approved | asdff                           |
| PR00193                        | H Haziq                  | H Haziq                   | 0          | 1 record      | Approved | qwert                           |
| PR00192                        | Haziq                    | H Haziq                   | 0          | 1 record      | Approved | qwert                           |
| PR00190                        | Haziq                    | H Haziq                   | 0          | 1 record      | Approved | 3453WE                          |
| PR00189                        | Haziq                    | H Haziq                   | 0          | 1 record      | Approved | vc bvmvjhv                      |
| PR00186                        | Haziq                    | H Haziq                   | 0          | 1 record      | Approved | 23154                           |
| PR00185                        | Haziq                    | H Haziq                   | 0          | 1 record      | Approved | 3453WE                          |
| PR00179                        | Haziq                    | H Haziq                   | 0          | 1 record      | Approved | jfkjdhf                         |
| PR00175                        | H Haziq                  | H Haziq                   | 0          | 1 record      | Approved | 1                               |
| PR00173                        | H Haziq                  | H Haziq                   | 0          | 1 record      | Approved | ZZZZ                            |

### **PR** Approved

- Procurement's PIC able to click the "Create RFQ" to create the PO
- "Revise PR" will recreate all the IR based on the PR. User able to choose which product need to revise.
- Once revise PR, the PR is considered cancelled.

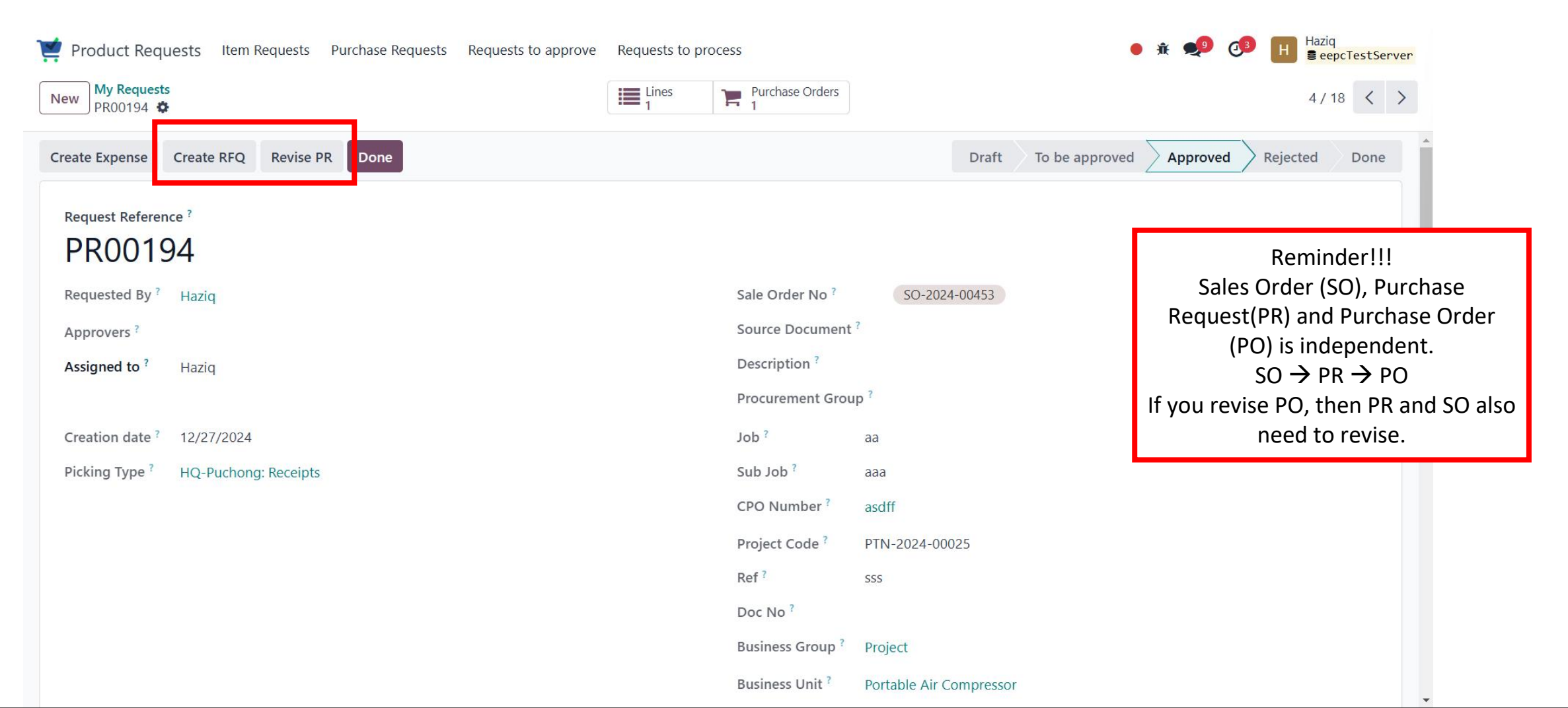

### **PR** Approved

• For HR, they can click on the "Create Expense" if the item on this PR is considered the company expense.

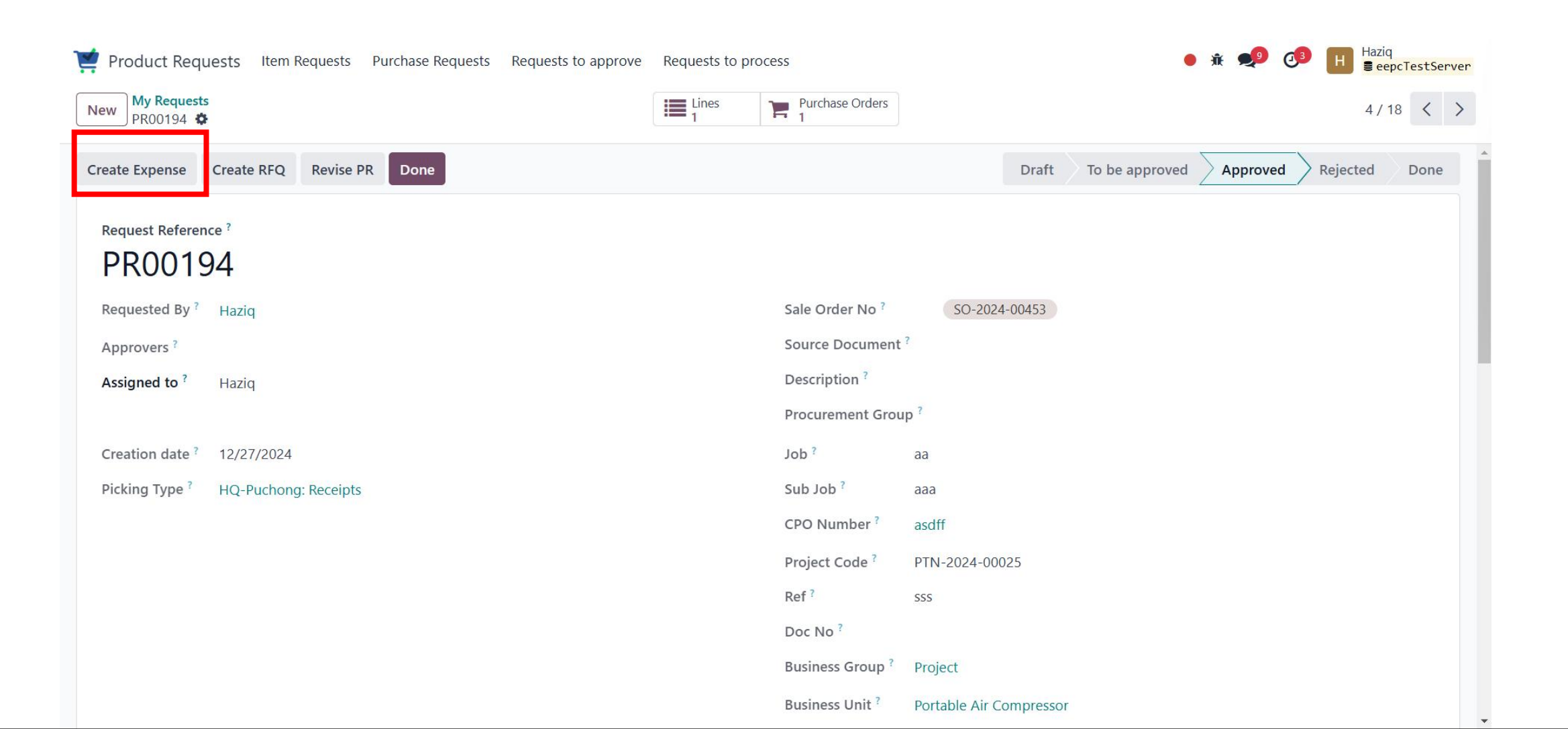

#### **Expense product**

• The product can be declared as expense product by tick on can be expensed

| lnventory Overview  | Operations Products Reporting Configuration |                      |
|---------------------|---------------------------------------------|----------------------|
| New [COMM] Communic | ation 🌣                                     | Documents            |
|                     |                                             |                      |
| Product Name ?      |                                             |                      |
| 🔂 Commi             | unication                                   |                      |
| Can be Sold ?       | an be Purchased ? Can be Expensed ?         |                      |
| General Information | Accounting                                  |                      |
| Product Type ?      | Service                                     | Sales Price ?        |
| Invoicing Policy?   |                                             | Customer Taxes ?     |
| SQL Product Code ?  |                                             | Cost ?               |
| Part Number ?       |                                             | Internal Reference ? |

### **PR Rejected**

• Manager/Co-manager need to give the reason for rejection

| Product Requests Ite              | m Requests Purchase Requests       | Requests to approve  | Requests to process |        | • 🛪 剩                        |            | iq<br>epcTestServer |
|-----------------------------------|------------------------------------|----------------------|---------------------|--------|------------------------------|------------|---------------------|
| New Requests to approve PR00197   |                                    |                      | Lines 2             |        |                              | 2          | / 3 < >             |
| Approve Reject                    |                                    |                      |                     |        | Draft To be approved Approve | d Rejected | Done                |
| Request Reference ?               |                                    |                      |                     |        |                              |            |                     |
| PR00197                           | Reject Purchase Reques             | it                   |                     |        | ×                            | 9.         |                     |
| Requested By ? Haziq              |                                    |                      |                     |        |                              |            |                     |
| Approvers ?                       | Are you sure you want to reject th | is purchase request? |                     |        |                              |            |                     |
| Assigned to <sup>?</sup> Nurul Sa | reason for rejection ?             |                      |                     |        |                              |            |                     |
| Creation date ? 12/30/20          | Reject PR Cancel                   |                      |                     |        |                              |            |                     |
| Picking Type <sup>?</sup> HQ-Puch |                                    |                      |                     | -      |                              |            |                     |
|                                   |                                    |                      | СРО                 | Number |                              |            |                     |

### **PR Rejected**

• Rejected PR will set the IR to draft with the reason of PR rejection & can set to new PR.

| 🛒 Product Requests | ; Item Requests Purchas | se Requests Requests to ap | prove Requests to process |                                            | • 🛪 👤           | 0 🕫 🖪    | laziq<br>eepcTestServer |
|--------------------|-------------------------|----------------------------|---------------------------|--------------------------------------------|-----------------|----------|-------------------------|
| New My Item Requ   | ests 🌣                  | Q Sear                     | rch                       |                                            |                 | 1-4      | 5/45 < >                |
| Item Request Refe  | Product                 | Requested Q Requested      | I Sale Order References   | Reason for previous PR rejection           | ^ Purchase Requ | Status   | Projec 🤿                |
| IR/01266           | [10-10-023240] KIT, E   | 2.00 H Haziq               | SO-2024-00457             | PR00184 - Short item                       | PR00185         | Approved |                         |
| IR/01265           | [10-10-023241] KIT, E   | 5.00 H Haziq               | SO-2024-00457             | PR00184 - Short item                       | PR00185         | Approved |                         |
| IR/01275           | [130-10-024683] MIC     | 1.00 H Haziq               |                           | PR00197 - Reconsider again the quantity of | the item        |          |                         |
| IR/01290           | [028906] Product A      | 1.00 H Haziq               |                           | PR00197 - Reconsider again the quantity of | the item        |          |                         |
| IR/01280           | [asdsa-023206] Sub P    | 1.00 📕 Haziq               | SO-2024-00447             |                                            | PR00192         | Revised  | PTN-2024-               |
| IR/01281           | [asdsa-023207] Sub P    | 1.00 📕 Haziq               | SO-2024-00447             |                                            | PR00192         | Revised  | PTN-2024-               |
| IR/01273           | [asdsa-023206] Sub P    | 5.00 H Haziq               | SO-2024-00459             |                                            | PR00187         | Draft    | PTN-2024-               |

# **Purchase Request**

- Purchase Request section is for employee to create a new purchase request and to track the PR#### state.
- Employee can create a new purchase request by clicking "New" button at the top.

| 1  | Product Requests Item Re | equests Purchase Reque | ests Requests to approve Requests to process |            |                  | • 🛪 🔎    | Haziq     BepcTestServer     BepcTestServer     BepcTestServe |
|----|--------------------------|------------------------|----------------------------------------------|------------|------------------|----------|----------------------------------------------------------------------------------------------------|
| Ne | ew Ny Requests 🌣         |                        | Q search                                     |            | •                |          | 1-19/19 < >                                                                                                    |
|    | Request Reference        | Requested By           | Assigned to                                  | Activities | Sale Order No    | Status   | CPO Number                                                                                                    |
|    | PR00199                  | H Haziq                | Haziq                                        | 0          | SO-2024-00462    | Approved | 1243564                                                                                                    |
|    | PR00197                  | H Haziq                | Nurul Saadah Binti Abdul Rahim               | 0          |                  | Rejected |                                                                                                    |
|    | PR00196                  | H Haziq                | H Haziq                                      | 0          | SO-2024-00461    | Approved | 6356287                                                                                                    |
|    | PR00195                  | H Haziq                | Haziq                                        | 0          | SO-2024-00446 R1 | Approved | 123456                                                                                                    |
|    | PR00194                  | H Haziq                | H Haziq                                      | 0          | SO-2024-00453    | Approved | asdff                                                                                                    |
|    | PR00193                  | H Haziq                | Haziq                                        | 0          | SO-2024-00447    | Approved | qwert                                                                                                    |
|    | PR00192                  | H Haziq                | Haziq                                        | 0          | SO-2024-00447    | Revised  | qwert                                                                                                    |
|    | PR00190                  | H Haziq                | H Haziq                                      | 0          | SO-2024-00457    | Approved | 3453WE                                                                                                    |

# **Purchase Request**

- User able to create the PR.
- Select the product that want to PR
- User able to link to existing Sales order. Once select the SO, the detail will be auto filled.

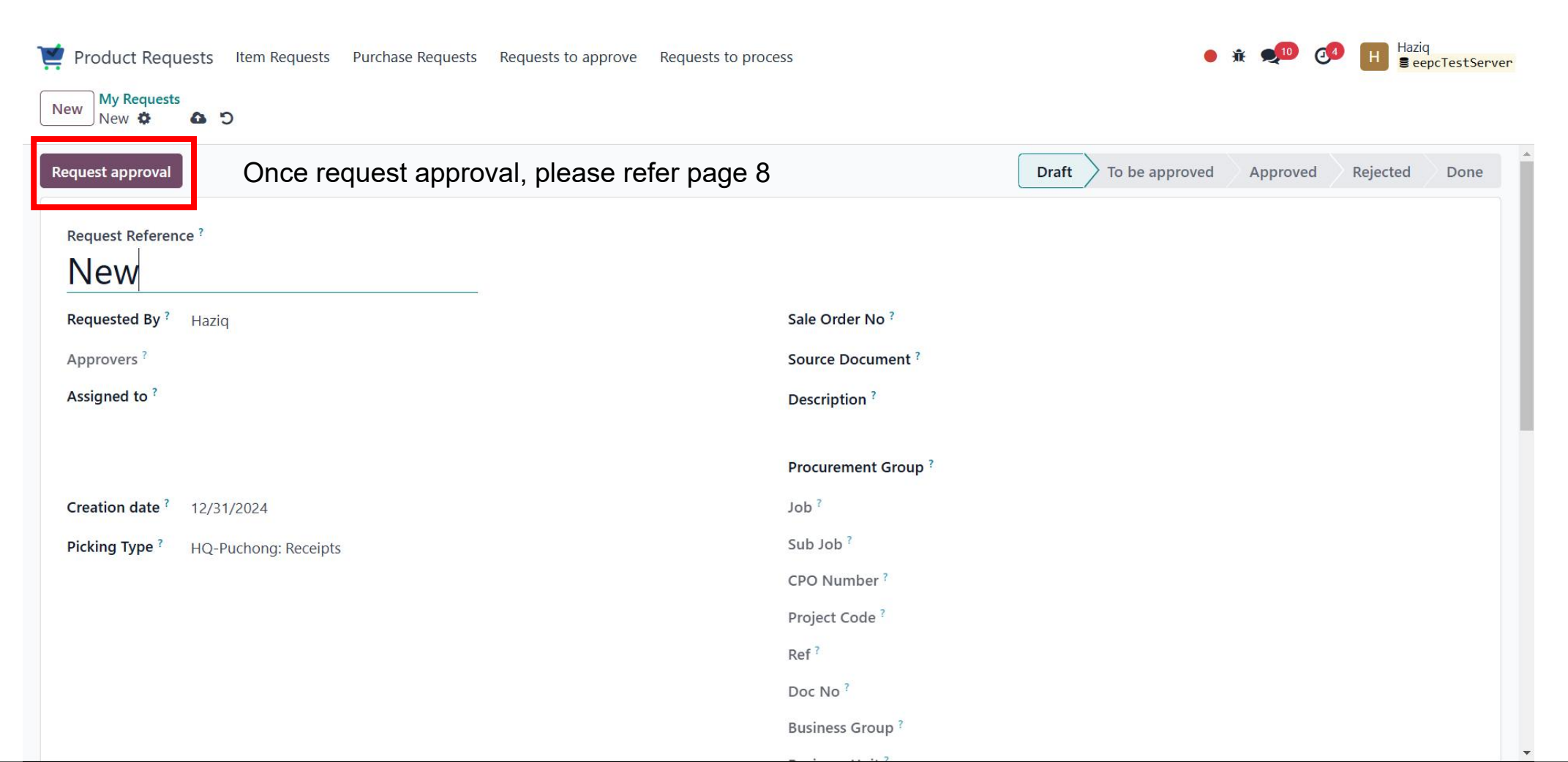